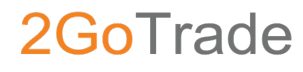

# **2GoTrade** 用戶手冊 網上交易 - 雙重認證

版本,:1.0 更新日期:2018年2月

1

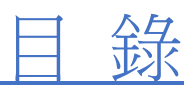

| (1) | GO.PORTAL (網頁版本)   | 3 |
|-----|--------------------|---|
| 1.1 | 電話短訊(SMS)          | 4 |
| 1.2 | 電郵                 | 4 |
| 1.3 | 手機 APP 生成(Go.PIN)  | 4 |
| 1.4 | 更改接收單次有效密碼之途徑      | 5 |
| (2) | 手提電話(GOTRADE 應用程式) | 6 |
| 2.1 | 電話短訊 (SMS)         | 6 |
| 2.2 | 電郵                 | 6 |
| 2.3 | 指紋認證(TOUCH ID)     | 7 |
|     | 2.3.1 指紋認證啟用方法     | 7 |
| 2.4 | 更改接收單次有效密碼之途經      | 8 |
| (3) | 備註                 | 9 |
| (4) | 聯絡我們               | 9 |

### (1) Go.Portal (網頁版本)

根據香港證監會對網絡交易系統安全的最新要求,網上交易用戶每次登入也需要進行「雙重認證」步驟。

閣下在使用自行設定的密碼成功登入Go.Portal後,將會被轉至如下「雙重認證」頁面,並需按指示輸入六位數字「單次有效密碼(OTP)」以完成雙重認證。

為免客戶網上交易帳戶被非法登入而損失金錢,用戶現在需要「雙重認證」來核實身份。

| 雙重驗證                           |
|--------------------------------|
| 六位單次有效密碼(OTP)將被發送到:            |
| 您的郵件:  *s@2gotrade.com      更改 |
| 請輸入收到的單次有效密碼                   |
| KNAD - (09:33:21)              |
| 重發(54)                         |
| 返回 提交 提交                       |

單次有效密碼可用以下三種方式收取:

- (1) 電話短訊(SMS)
- (2) 電郵
- (3) 手機APP生成 (Go.PIN)

閣下開戶時登記的手提電話號碼將於短時間內收到由系統發出之「單 次有效密碼」(格式如右圖,會顯示券商名稱),請核實短訊上之四 位英文字母代碼與Go.Portal網頁所示相同(如圖示的 「GEWZ」), 並在網頁空格上輸入英文字母代碼後的六位數字,再按「提交」鍵即 可完成此程序。

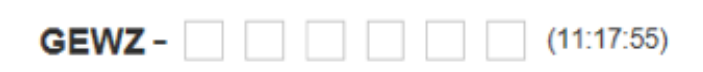

#### 1.2 電郵

閣下開戶時登記的電郵號碼將於短時間內收到由系統發出之 「單次有效密碼」(格式如右圖,會顯示券商名稱),請核實 短訊上之四位英文字母代碼與Go.Portal網頁所示相同,並在網 頁空格上輸入英文字母代碼後的六位數字,再按「提交」鍵即 可完成此程序。

| \        | +852 9522 4714                                                                                        |  |
|----------|----------------------------------------------------------------------------------------------------|--|
| ),<br>鍵即 | Text Message<br>Today 11:18 AM                                                                        |  |
|          | [2GoTrade]: Please use 6-<br>digit one-time password<br>(OTP): GEWZ- for "2<br>Factor Authentication" |  |
| 0.       | Mon 1/15/2018 9:45 AM<br>易高 <cs-hk@2gotrade.com></cs-hk@2gotrade.com>                                 |  |

<

١

To Johnny Cheung

(i)

【易高】:請使用單次有效密碼(OTP): WMJC-684686以進行「雙重認證」

【易高】 單次有效密碼(OTP)

#### 1.3 手機 APP 生成 (Go.PIN)

單次有效密碼由手機交易程式生成。閣下登記手機後,在手機登錄頁面上按 「使用Go.Pin」鍵,在內輸入用戶名稱,並 透過指紋認證或密碼認證進入面頁,手機程式上將會出現有效期為十分鐘的單次密碼,同時網頁版面亦會跳到單次密碼 輸入版面 (英文驗證碼跟手機程式顯示相同),輸入後可登入系統。

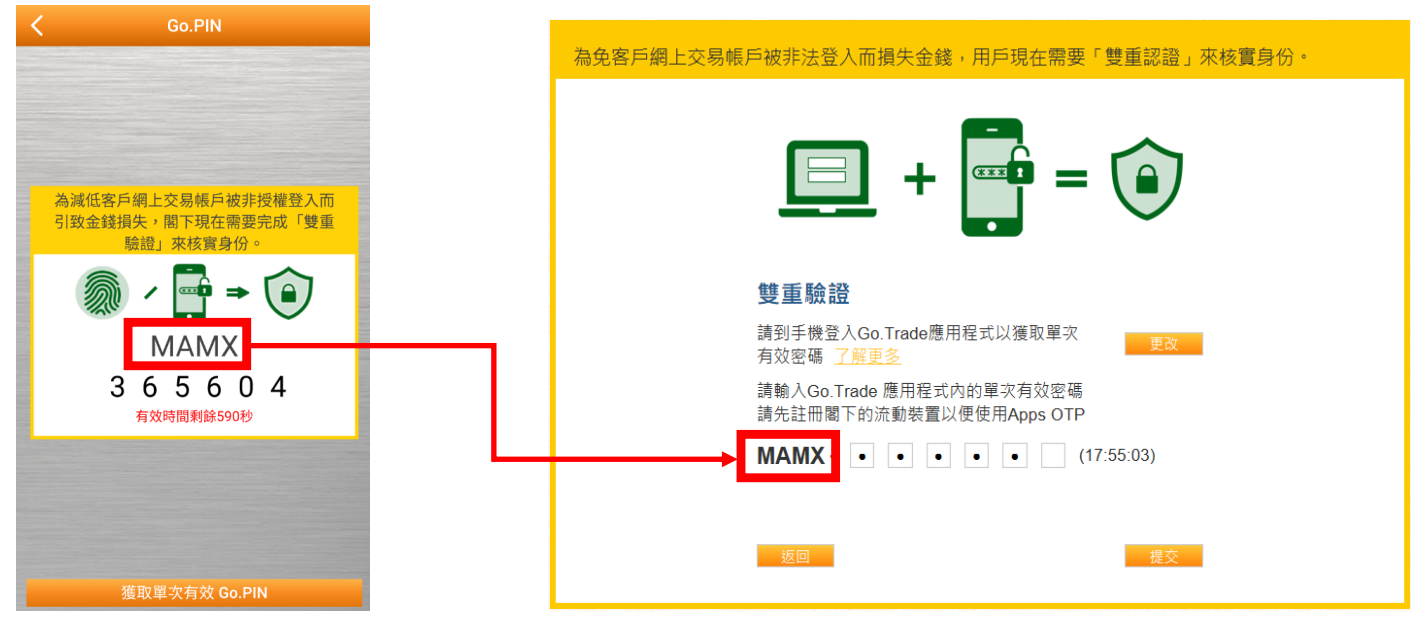

#### 1.4 更改接收單次有效密碼之途徑

若閣下因各種原因未能以上述其中一種方法收取單次密碼 (如身處外地,未能用香港手機號碼收取),用戶可於頁 面更改收取渠道,步驟如下:

1. 在雙重認證頁面按「更改」掣

#### 雙重驗證

六位單次有效密碼(OTP)將被發送到: 您的郵件: \*s@2gotrade.com

更改

2. 於可選擇的途徑菜單上選擇合適選項並按「更改」掣

| 雙重驗證                                      |                                     |   |
|-------------------------------------------|-------------------------------------|---|
| 六位單次有效密碼(OTP)將被發送到:                       |                                     |   |
| 您的郵件: *s@2gotrade.com                     |                                     |   |
| 如果此時無法使用上述聯繫方法,您可以選擇另一個聯繫方<br>法來接收單次有效密碼。 | ✓ SMS +852 92****29                 | 0 |
| SMS +852 92****29                         | Email *s@2gotrade.com<br>使用Apps OTP |   |
| 將所選聯繫方法設置為默認                              | Brittippe ett                       |   |
| 返回 更改                                     |                                     |   |

3. 若想以後也改用此一途徑,請點擊 √「將所選聯繫方法設置為默認」

### **2GoTrade** (2) 手提電話(GoTrade 應用程式)

每次登入GoTrade後,亦會出現跟網頁版本相似的雙重認證頁面。用戶亦必須要輸入「六位單次有效密碼(OTP)」

與網頁版相同,該密碼亦同樣可以透過電郵或手機短訊去接收單次有效密碼並 完成二次驗證。其密碼也就與網頁版的一樣,由四位字母之驗證碼以及六位數 字密碼組成。

單次有效密碼可用以下三種方式收取:

- (1) 電話短訊 (SMS)
- (2) 電郵
- (3) 指紋認證(TOUCH ID)

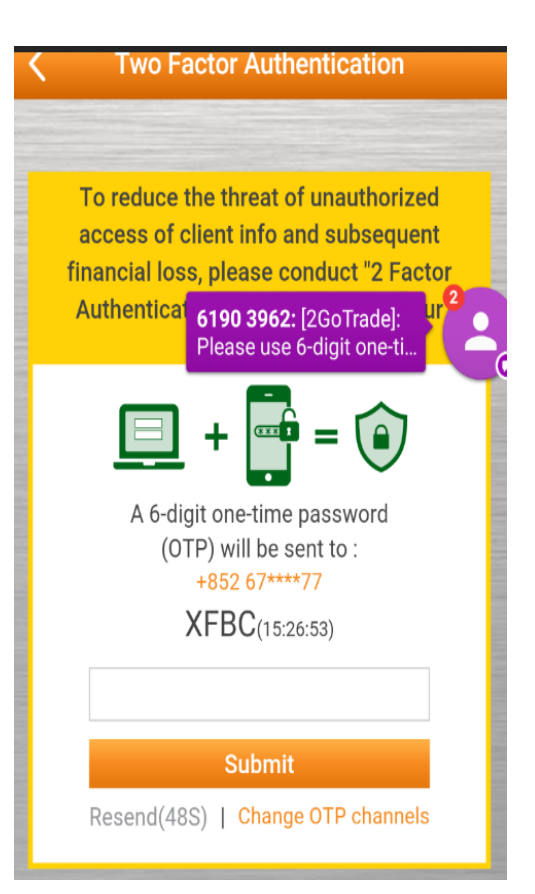

#### 2.1 電話短訊 (SMS)

閣下開戶時登記的手提電話號碼將於短時間內收到由系統發出之「單 次有效密碼」(格式如右圖,會顯示券商名稱),請核實短訊上之四 位英文字母代碼與手機程式版面所示相同,並在網頁空格上輸入英文 字母代碼後的六位數字,再按「提交」鍵即可完成此程序。

#### 2.2 電郵

閣下開戶時登記的電郵號碼將於短時間內收到由系統發出之 「單次有效密碼」(格式如右圖,會顯示券商名稱),請核實 短訊上之四位英文字母代碼與手機程式版面所示相同,並在版 面空格上輸入英文字母代碼後的六位數字,再按「提交」鍵即 可完成此程序。

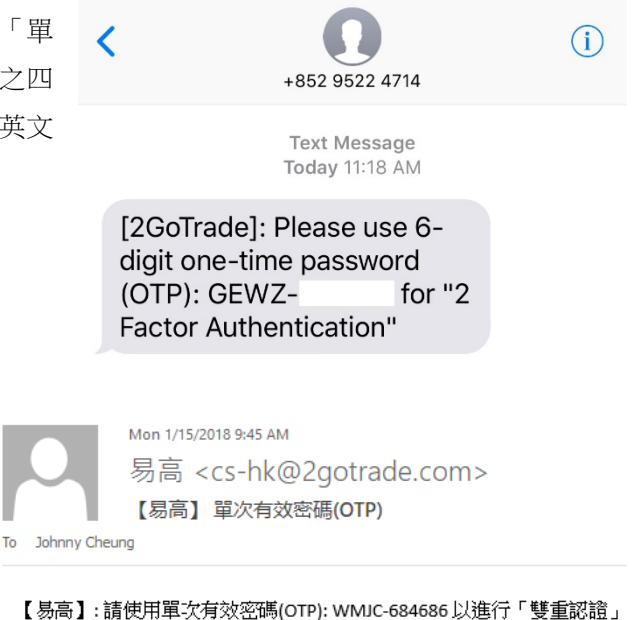

#### 2.3 指紋認證 (TOUCH ID)

若手機能支援指紋認證,此亦可以作為雙重認證之途徑,無需如短訊 或電郵般接收和輸入單次密碼般耗時。

閣下看見右圖頁面時,把手指按到識別器上確認後即可完成。

假如閣下無法以指紋進行認證,亦同樣可以用回短訊或電郵方法完成 雙重認證。

第一次安裝或重裝 GoTrade 應用程式時,必須先行在 GoTrade 內登記,其步驟如下。

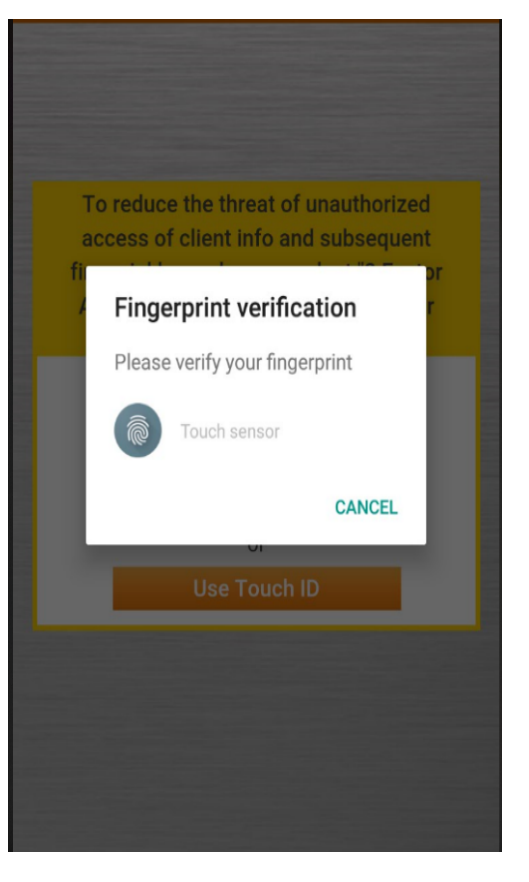

#### 2.3.1 指紋認證啟用方法

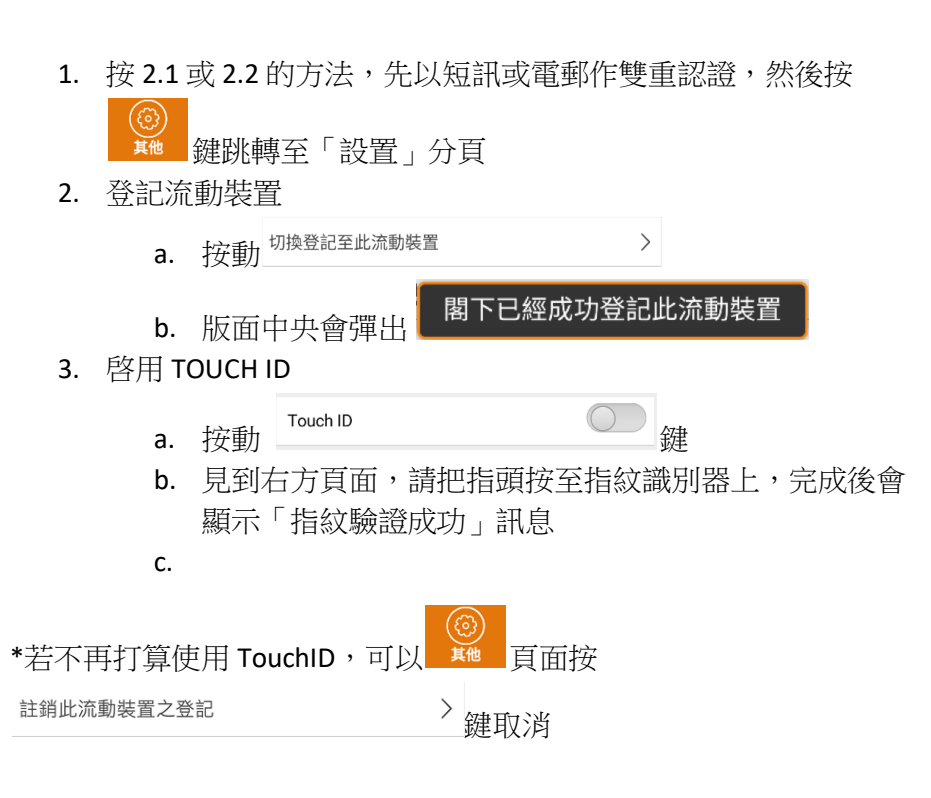

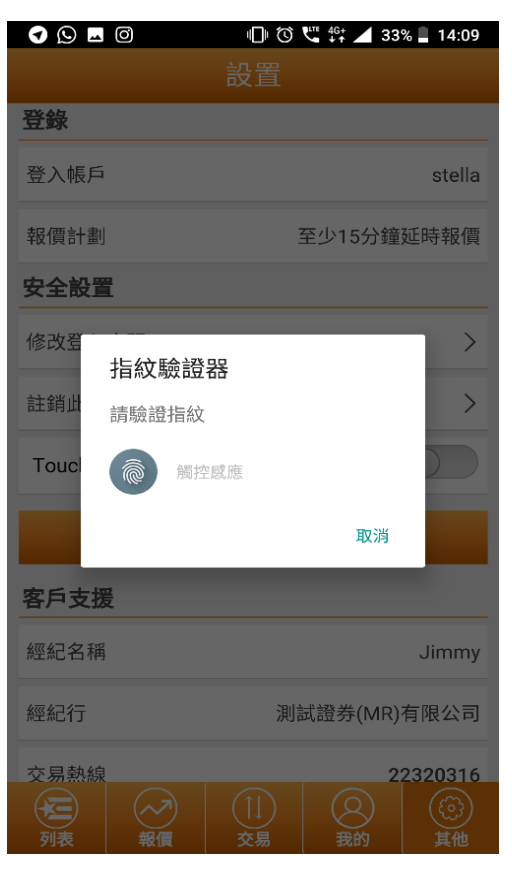

#### 2.4 更改接收單次有效密碼之途經

若閣下因各種原因未能以上述其中一種方法收取單次密碼(如身處外地,未能 用香港手機號碼收取),用戶可於頁面更改收取渠道,步驟如下:

- 1. 在雙重認證頁面按「更改」掣
- 2. 於可選擇的途徑菜單上選擇合適選項並按「更改」掣

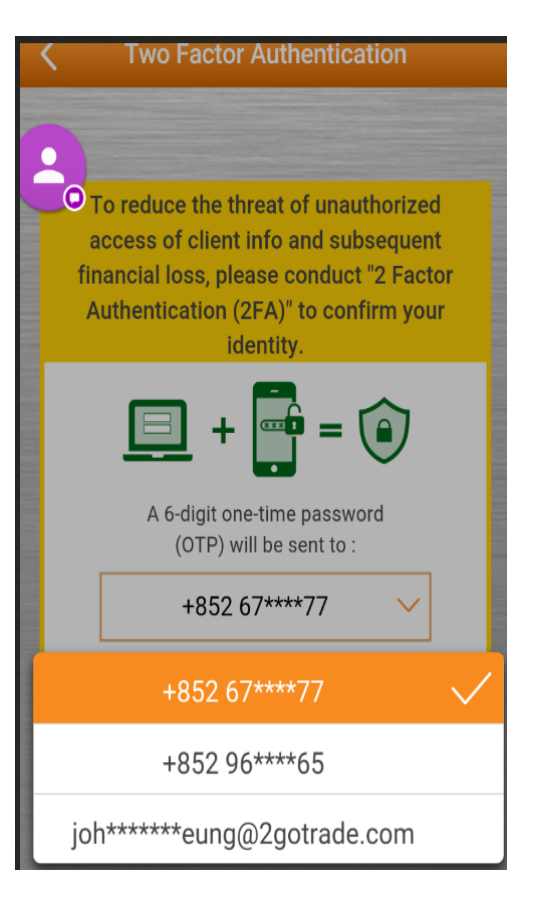

#### 用戶手冊 網上交易 - 雙重認證

#### 1. 完成雙重認證後,閣下就可以再依一貫程序,同意免責聲明後正式進入 Go.Portal或GoTrade各操作版面。

- 券商因應業務及營運需要,或只會提供部分上述的渠道。若有疑問,請 聯絡券商查詢。
- 單次有效密碼可以每六十秒重發,若閣下未能收取密碼,可以等到重發 倒數完畢後按「重發」,並在用戶指定的途徑再收取密碼。
- 雙重認證步驟必須使郵地址及手機號碼。若用戶於開戶時未能提供,將 導致不能登入Go.Portal和/或GoTrade。若有欠缺資料者,請即時聯絡 券商更新閣下之聯絡資料。
- 在首次安裝Go.Trade 時,程式會有提示用戶登記自己的流動裝置,只 要按立即登記,就可以成功登記自己的手機並使用此系統,可以省卻登 記手機之步驟

### (4) 聯絡我們

2GoTrade

(3) 備註

電郵:<u>cs-hk@2gotrade.com</u> 熱線:(852)22320300

- 完 -

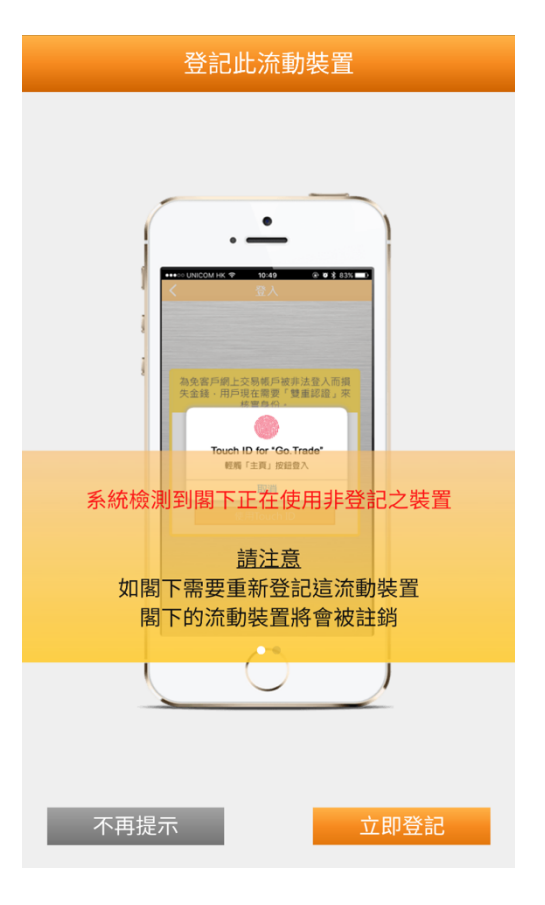